## 중소기업 취업연계 장학금 (희망사다리 I유형)

# 보증보험 가입 매뉴얼 <전자서명>

한국장학재단 취업연계장학부

2020. 2. 7.

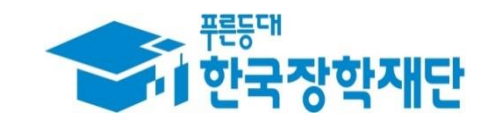

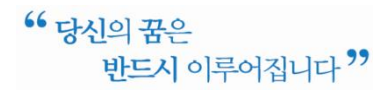

### 1. 보증보험사 홈페이지 접속

☞ 서울보증보험 홈페이지(sgic.co.kr)에 접속하여 로그인 합니다.

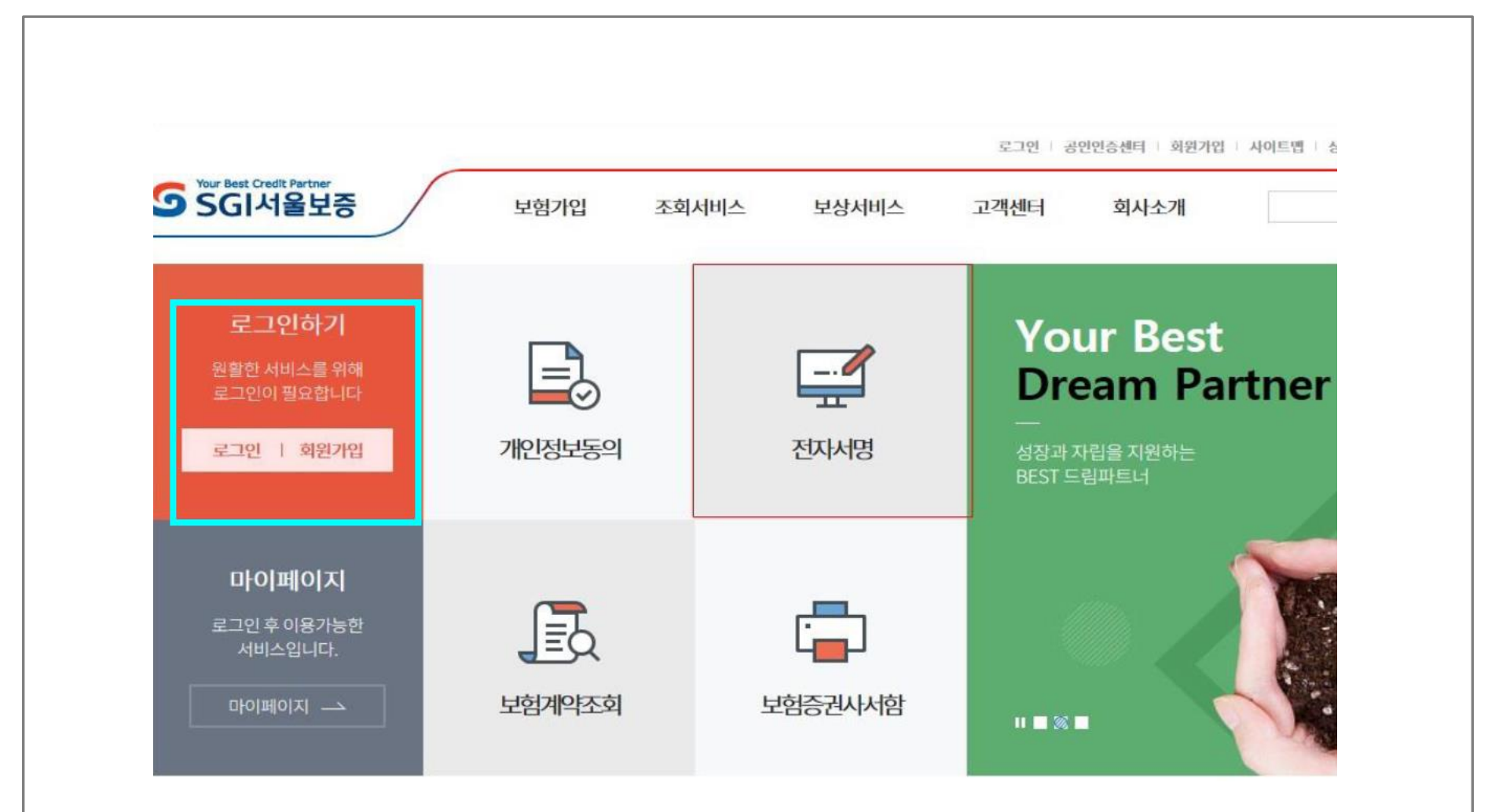

## 2. 마이페이지에서 전자서명 조회

☞ ①**"마이페이지"** 클릭하시어 ② 필요한 **전자서명이 있음을 확인**합니다.

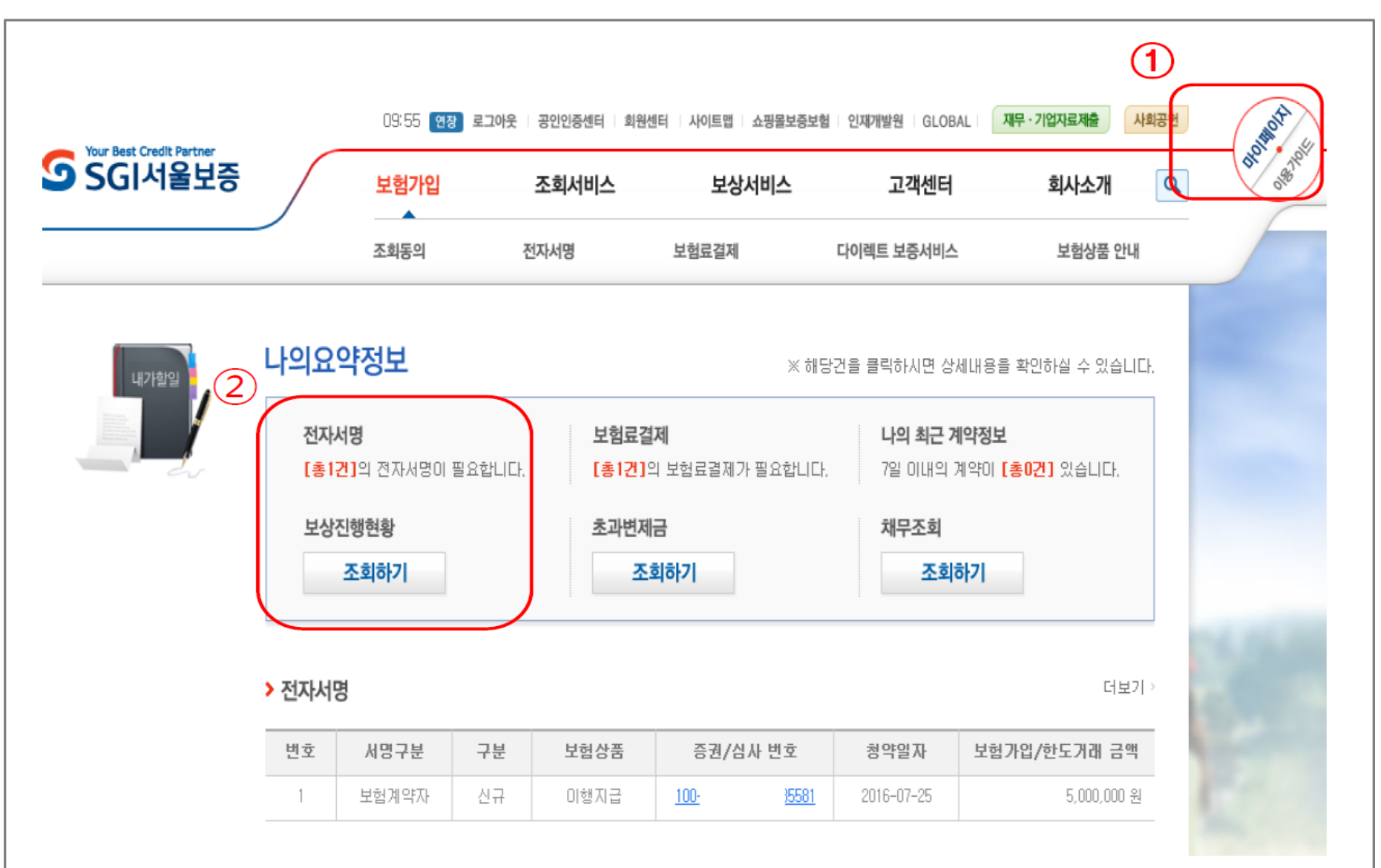

## 3. 전자서명 수행(1단계)

#### ☞ ① 보험가입>전자서명 메뉴 클릭 후, ② '보험가입 전자서명' 항목의 '전자서명 하러가기'를 클릭합니다.

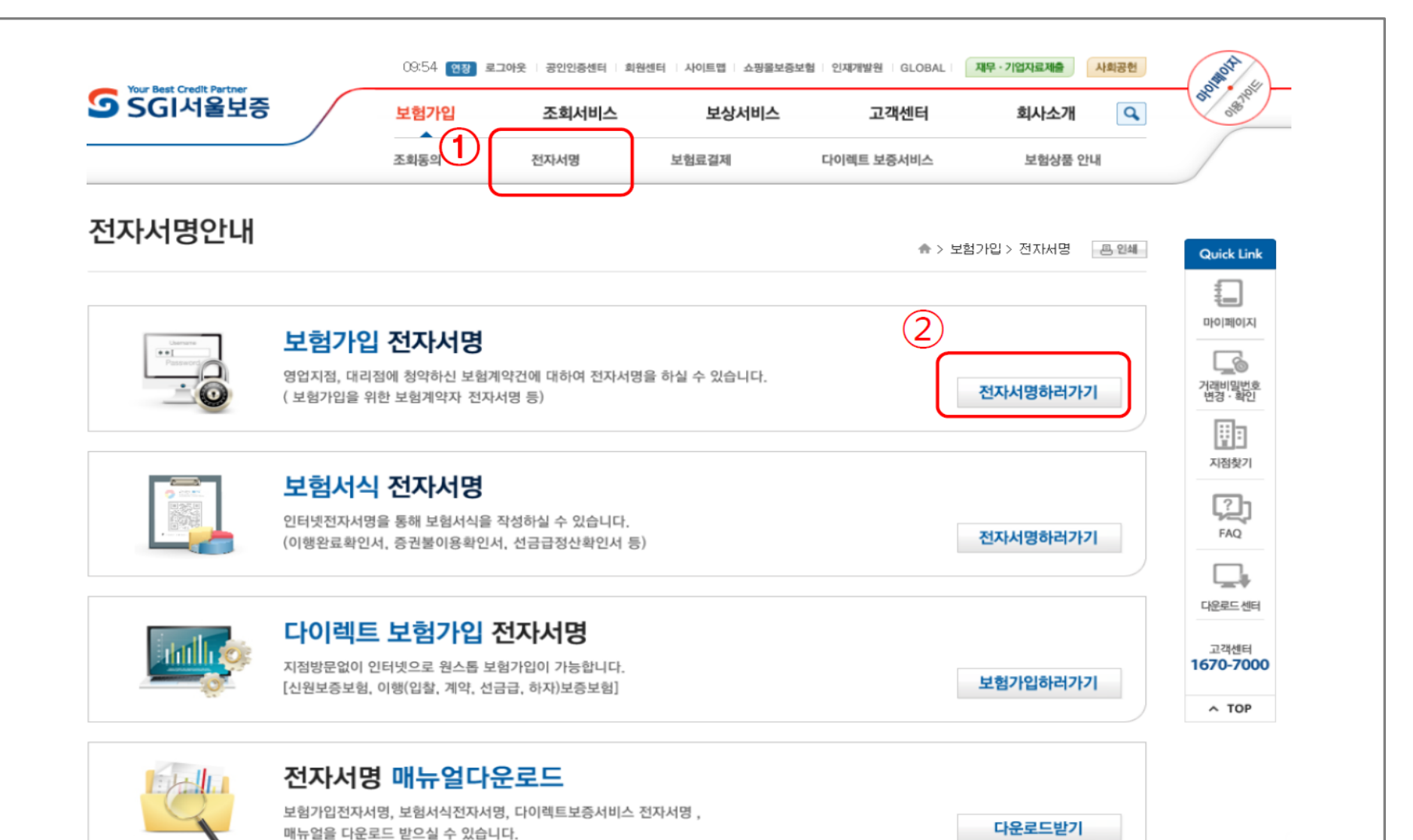

### 3. 전자서명 수행(2단계)

#### 페이지 하단에서 계약명 확인 후 증권번호를 클릭합니다.

| <b>의 SGI</b> 서                                                       | 울보증                                                                    | 보험가입                                  | 조호                                           | 서비스 보상서비스                        | 스 고객센터                            | 회사=         | 소개 🔍              | 0.985                                                                                                    |
|----------------------------------------------------------------------|------------------------------------------------------------------------|---------------------------------------|----------------------------------------------|----------------------------------|-----------------------------------|-------------|-------------------|----------------------------------------------------------------------------------------------------|
|                                                                      |                                                                        | 조회동의                                  | 전자서                                          | 명 보험료결제                          | 다이렉트 보증서비스                        | 보험          | 상품 안내             |                                                                                                    |
| 던자서명                                                                 |                                                                        |                                       |                                              |                                  | ♠ \ 부험기만! \ 7                     | 헤가시면 > 저 자세 | 내면 표 위해           |                                                                                                    |
|                                                                      |                                                                        |                                       |                                              |                                  |                                   |             |                   |                                                                                                    |
| MA                                                                   | 서명을 하고자 하는 [                                                           | 증권번호] 또는 [심                           | [사번호]를 클                                     | 릭하시면 전자서명 절차가 진회                 | 백됩니다.                             |             |                   |                                                                                                    |
| [乙醇]                                                                 | 뱀상태]를 클릭하시면                                                            | 해당 건의 전자서명                            | 킹 진행상태가 :                                    | 조회됩니다.                           |                                   |             |                   |                                                                                                    |
|                                                                      |                                                                        |                                       |                                              |                                  |                                   |             |                   | (0)                                                                                                    |
|                                                                      |                                                                        |                                       |                                              |                                  |                                   |             |                   | 거래비밀번호<br>변경·확인                                                                                              |
| <u>전자서명</u>                                                          | 전자서명결과조회                                                               | 1                                     |                                              |                                  |                                   |             |                   | 거래비밀번호<br>변경·확인                                                                                              |
| 전자서명                                                                 | 전자서명결과조회                                                               |                                       |                                              |                                  |                                   |             |                   | 고객레비밀번호<br>번경·확인                                                                                             |
| <u>전자서명</u><br>청약일자                                                  | 전자서명결과조회 2016-07-18                                                    | . ~ 2                                 | 016-07-25                                    | 표 1주 15일 30일                     | ]                                 |             |                   | 지경비밀번호<br>번경·확인<br>지정찾기                                                                                      |
| <u>전자서명</u><br>청약일자<br>보험상품                                          | 전자서명결과조회<br>2016-07-18<br>모든상품                                         | · · 2                                 | 016-07-25                                    | ■ 1주 15일 30일                     | ]                                 |             |                   | ·                                                                                                    |
| <u>전자서명</u><br>청먁일자<br>보험상품<br>증권번호                                  | 전자서명결과조회<br>2016-07-18<br>모든상품                                         | · · 2                                 | 016-07-25                                    | 1주 15일 30일                       | ]                                 |             |                   | 전례비밀법호<br>변경·확인<br>지접찾기<br>FAQ                                                                               |
| <u>전자서명</u><br>청약일자<br>보험상품<br>증권번호                                  | 전자서명결과조회<br>2016-07-18<br>모든상품                                         | · · 2                                 | 016-07-25                                    | 표 1주 15일 30일                     | ]                                 |             | <u>조</u> 氡        | ·<br>건례비밀번호<br>· 확인<br>· 확인<br>· 확인<br>· 적<br>· 적<br>· 주<br>· 주<br>· 주<br>· 주<br>· · · · ·                   |
| 전자서명<br>청약일자<br>보험상품<br>증권번호<br>모바일(휴대폰, 대                           | 전자서명결과조회 2016-07-18 모든상품 6)기기로 동의 업무                                   | ····································  | 016-07-25<br>일기기로 m.sgic                     | co.kr 접속 또는 플레이스토어/앱:            | 스토어에서 SGI서울보증 검색)                 |             | <u>조회</u>         | ·<br>기객객비밀번호<br>번경·화인<br>· · · · · · · · · · · · · · · · · · ·                                               |
| 전자서명<br>청약일자<br>보험상품<br>증권번호<br>모바일(휴대폰.(E                           | 전자서명결과조회<br>2016-07-18<br>모든상품<br>(                                    | · · · · · · · · · · · · · · · · · · · | 016-07-25<br>일기기로 m.sgic                     | co.kr 접속 또는 플레이스토어/앱-<br>입니다.    | <br>스토어에서 SGI서울보증 검색)             |             | <u>হুৱ</u>        | · 관행<br>건경 · 화인<br>· 가정 · 화인<br>· 자정 · 화인<br>· 자정 · 화인<br>· 자정 · 화인<br>· · · · · · · · · · · · · · · · · · · |
| <u>전자서명</u><br>청약일자<br>보험상품<br>증권번호<br>모바일(휴대폰, (1)<br><b>계약자 전자</b> | 전자서명결과조회<br>2016-07-18<br>모든상품<br>등)기기로 동의 업무<br>서명 증권번호를 통<br>보험상품 증권 | · · · · · · · · · · · · · · · · · · · | 016-07-25<br>일기기로 m.sgic<br>진행하시기 바람<br>청약일자 | co.kr 접속 또는 플레이스토어/앱=<br>공고(계약)명 | 스토어에서 SGI서울보증 검색)<br>보험가입/한도거래 금액 | 서명여부        | <u>조회</u><br>진행상태 | 전례비밀법호<br>번경·확인<br>지정찾기<br>지정찾기<br>FAQ<br>다운로드 센터<br>1670-7000<br>~ TOP                                      |

# ☞ 보증보험료는 재단이 지원하니 보험료 결제는 진행하지 마시고, 반드시 보증보험 전자서명까지 만 완료하시기 바랍니다!

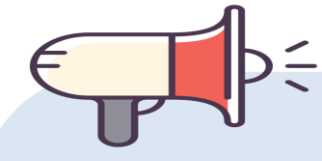

4. 전자서명

#### ☎ 문의: 1599-2290 (한국장학재단 콜센터)

# 감사합니다.